Agence Régionale de Santé Normandie

### Dispositif « Renforts-Covid »

*Guide d'utilisation pour les Établissements Demandeurs de renforts* 

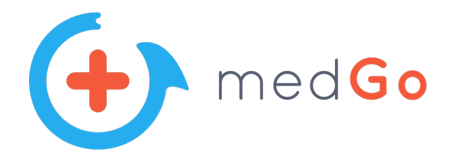

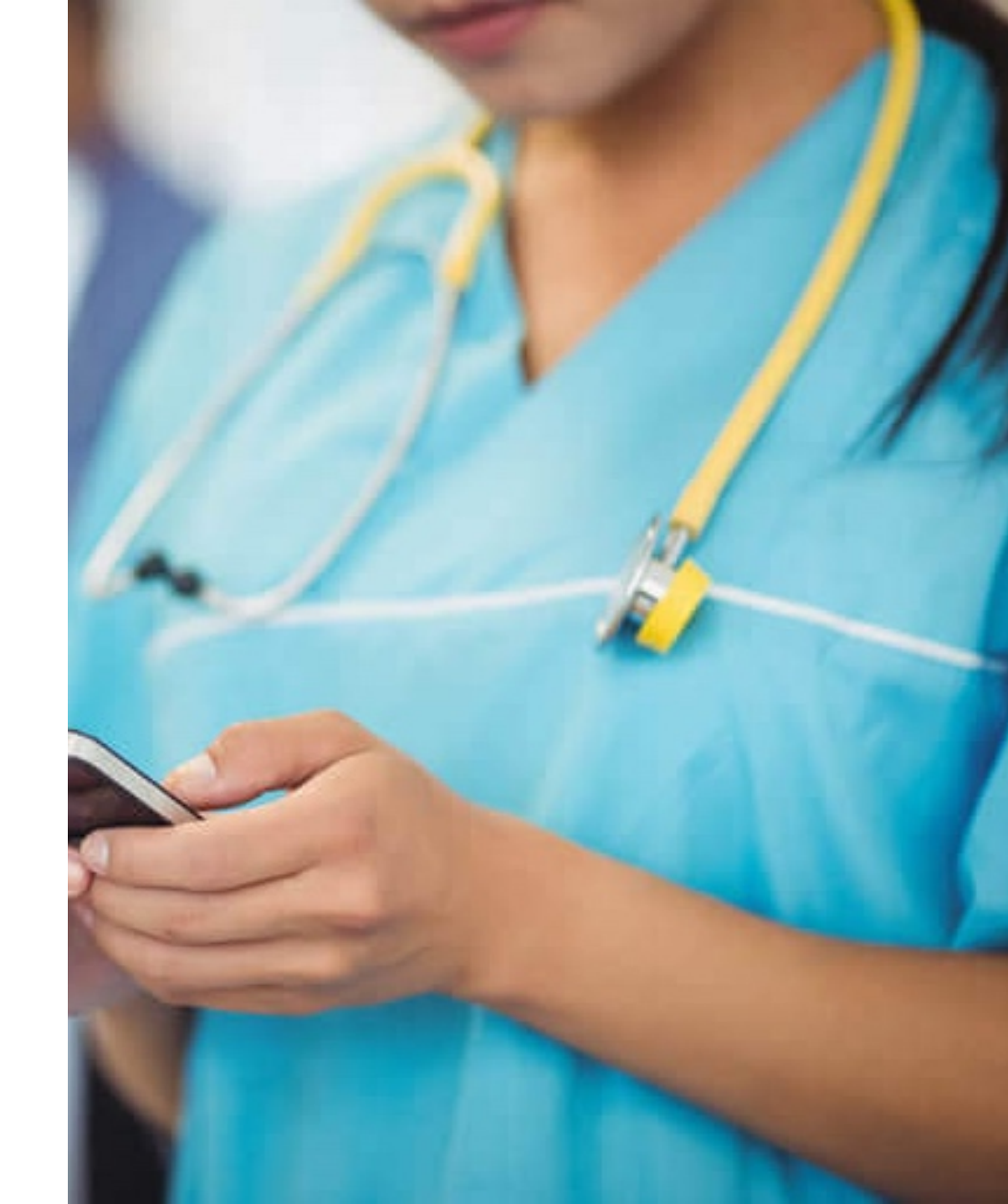

### medGo a été sollicité par l'Agence Régionale de Santé de Normandie dans le cadre du dispositif RENFORTS-COVID.

La plateforme medGo va vous aider à faire appel en très peu de temps à des professionnels volontaires afin de faire face à la crise du COVID19.

### COMMENT UTILISER MEDGO ?

#### **Depuis l'ordinateur**

Vous pouvez utiliser le site depuis votre navigateur classique et recevrez toutes les alertes sur votre boite mail professionnelle (Pour une meilleure expérience d'utilisation, utilisez Google Chrome ou Mozilla Firefox)

#### **Depuis l'application medGo**

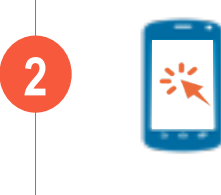

Vous pouvez télécharger l'appli sur votre smartphone afin de diffuser vos missions, et surtout de recevoir les alertes de candidats directement sur votre téléphone, via des notifications

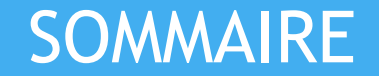

### Se connecter & gérer son compte

Solliciter des volontaires

### Aide et contacts

### SE CONNECTER SUR medGo.fr

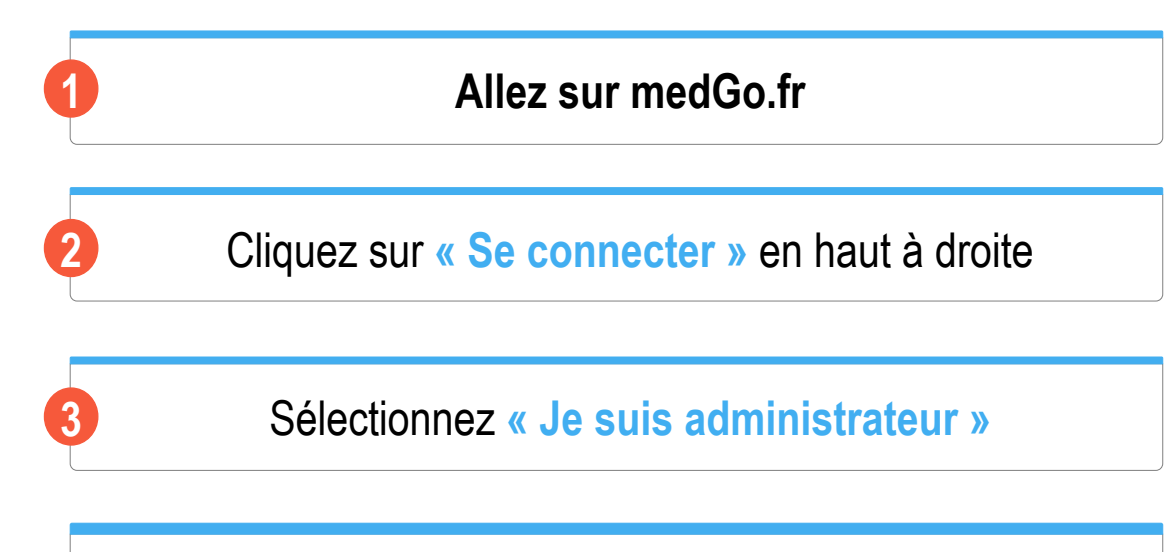

#### Renseignez votre adresse mail et votre mot de passe pour vous connecter

**Conseil** : Si vous avez oublié votre mot de passe, cliquez sur « J'ai oublié mon mot de passe », renseignez votre adresse mail et cliquez sur « Réinitialiser mon mot de passe ». Vous recevrez un lien par mail pour réinitialiser votre mot de passe

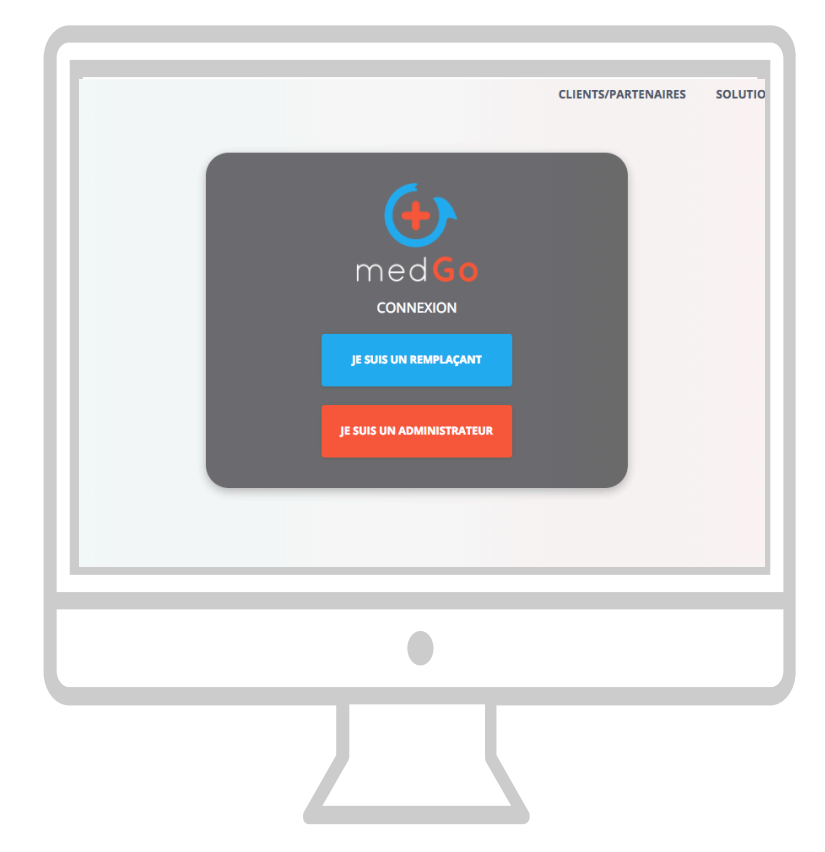

### SE CONNECTER SUR L'APPLICATION MEDGO

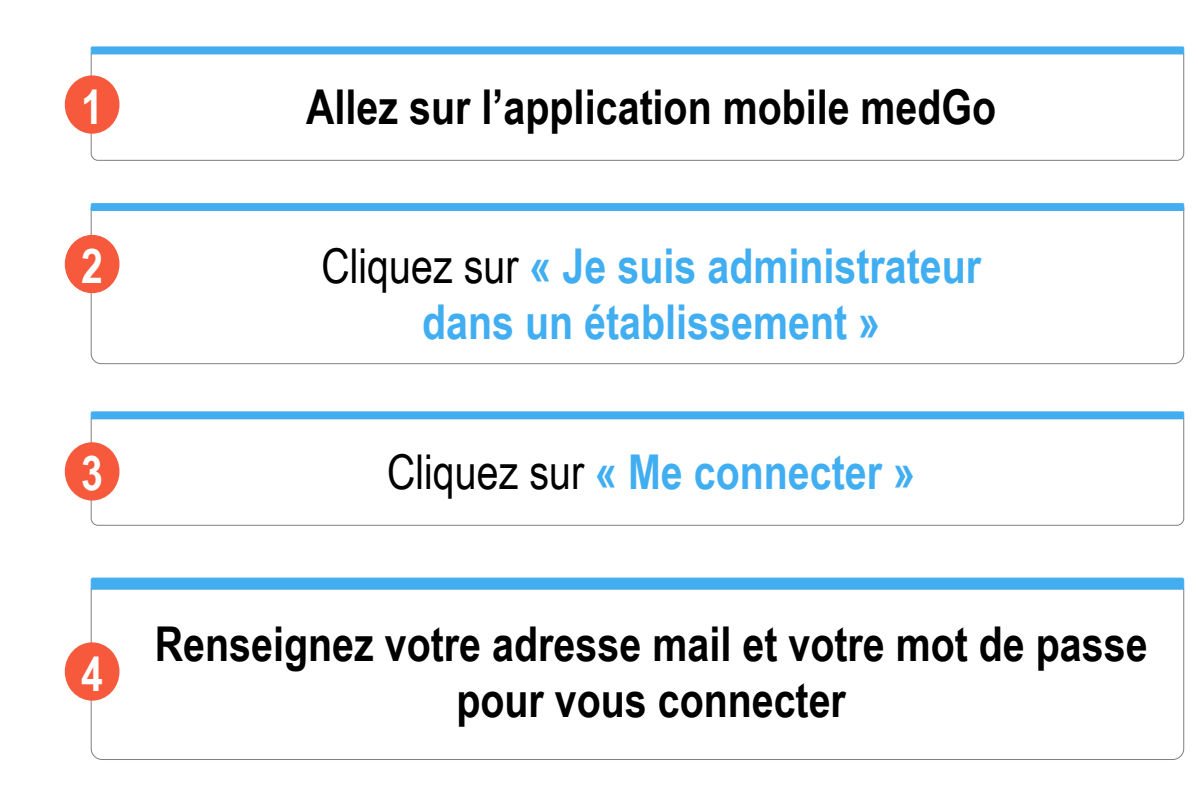

**Conseil** : Si vous avez oublié votre mot de passe, cliquez sur « J'ai oublié mon mot de passe », renseignez votre adresse mail et cliquez sur « Réinitialiser mon mot de passe ». Vous recevrez un lien par mail pour réinitialiser votre mot de passe

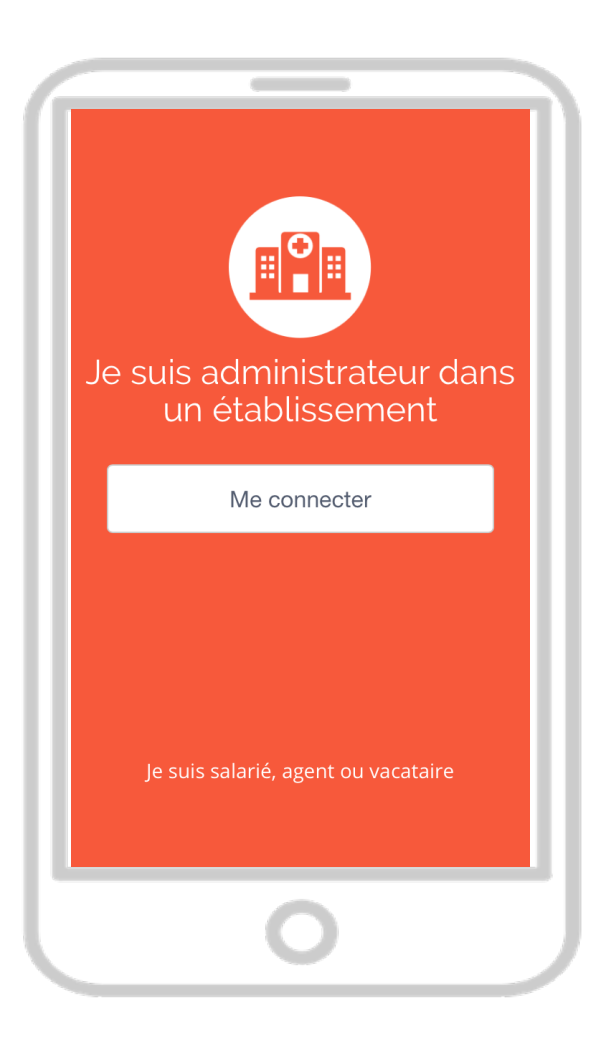

### MODIFIER SES INFORMATIONS

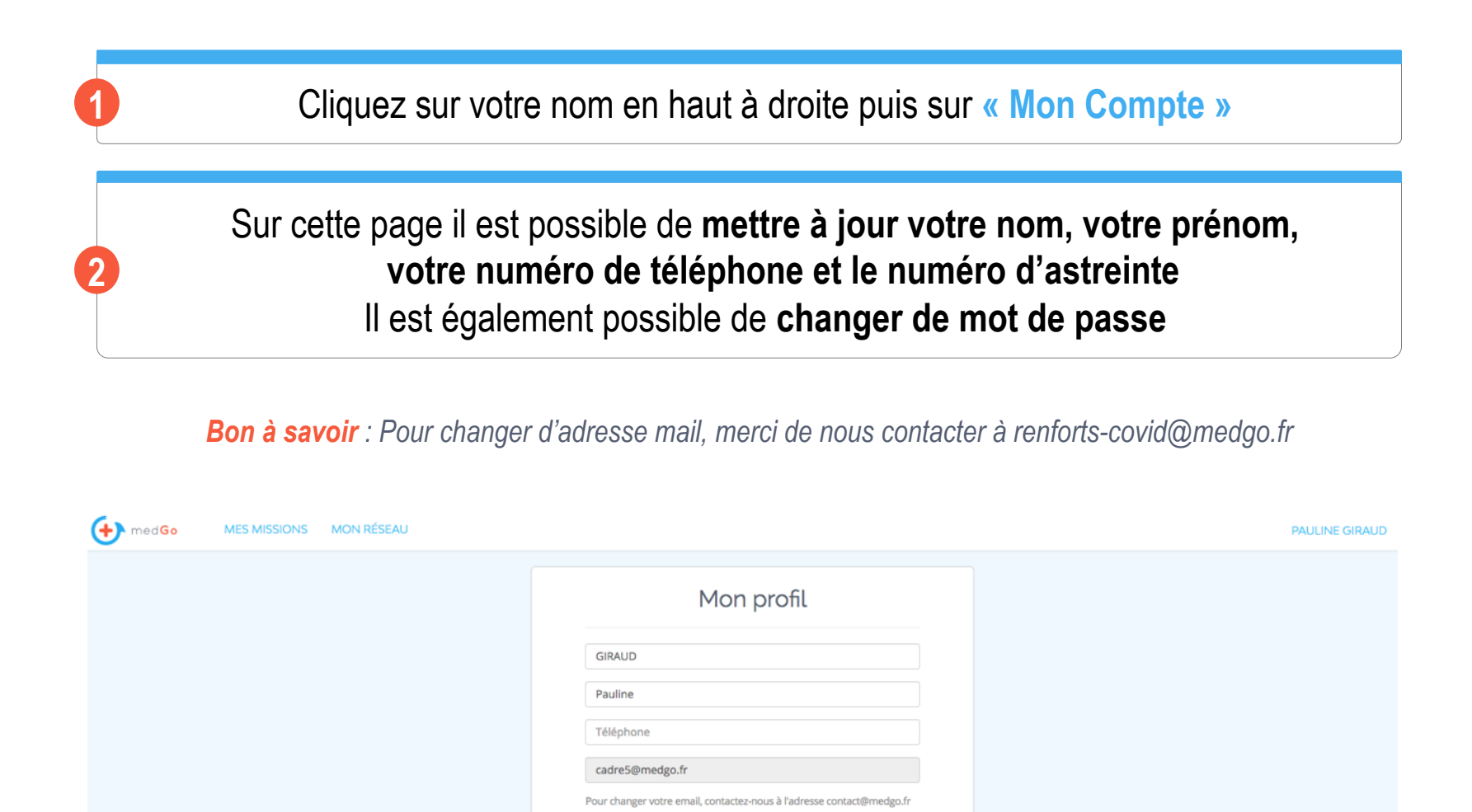

Enregistre

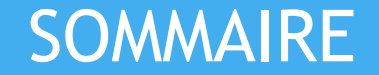

### Se connecter & gérer son compte

### Solliciter des volontaires

### Aide et contacts

### POSTER UNE NOUVELLE MISSION (1/5)

### Cliquez sur le bouton « Mes missions » en haut de la page

### Puis cliquez sur le bouton « Poster une nouvelle mission »

| 🕂 medGo | MES MISSIONS MON RÉSEAU STATISTIQUES |                     |              |                  |                        |                  |               |  |  |  |  |
|---------|--------------------------------------|---------------------|--------------|------------------|------------------------|------------------|---------------|--|--|--|--|
|         | TOUTES LES MISSIONS                  | MISSION             | S À TRAITER  | RECHERCHER       |                        |                  |               |  |  |  |  |
|         |                                      |                     | MON PLANNING | DÉCLARER U       | NE MISSION             |                  |               |  |  |  |  |
|         | 6 septembre 2018 Au                  | Pourvu ou non       | Non annulé 🚺 | Administrateur   | ~                      | Remplaçant       |               |  |  |  |  |
|         | Établissement                        | Service             | ~            | Métier           | ~                      | Spécialité       | ~             |  |  |  |  |
|         | $\smile$                             |                     |              | USER LES FILTRES |                        |                  |               |  |  |  |  |
|         | Précédent                            | Page n°1:4 missions |              |                  |                        |                  | Suivant       |  |  |  |  |
|         | Pourvue Hôpital Edo                  | uard Herriot        |              |                  |                        |                  | Mission #X334 |  |  |  |  |
|         | 06 sept. 2018 - 08:00 à 20:00        | Médecine 1B         |              | IDE              | Gabriel M<br>Salarié/A | larquant<br>gent | Détails       |  |  |  |  |

### POSTER UNE NOUVELLE MISSION (2/5)

#### Choisissez une diffusion Express ou Standard

Sélectionnez le nom de votre établissement

Renseignez la date puis les horaires de la mission

Sélectionnez le profil recherché, en précisant le métier et la compétence spécifique requise

Cliquez sur « Aperçu avant diffusion »

| <ul> <li>medGo Express : att</li> <li>medGo Standard : je</li> </ul>  | ribution automatiq<br>e choisis parmi les r | ue au 1er<br>épondan | répondant<br>ts |       |     |
|-----------------------------------------------------------------------|---------------------------------------------|----------------------|-----------------|-------|-----|
| <ol> <li>Établissement et s</li> <li>Hôpital Jules Balland</li> </ol> | ervice                                      | × +                  | Médecine 1B     | 1     | × Ŧ |
| 3. Date et horaires d                                                 | e la mission                                |                      |                 |       |     |
| Date                                                                  | Code horaire                                |                      | Début           | Fin   |     |
| 10 septembre 2018                                                     | Select                                      | -                    | 8:00            | 15:00 |     |
| O Ajouter un jour                                                     |                                             |                      |                 |       |     |
| 4. Profil recherché                                                   |                                             | x •                  | Compétence      | 25    | 0   |
| IDE                                                                   |                                             |                      |                 |       |     |
| IDE<br>O Ajouter un profil                                            |                                             |                      |                 |       |     |
| IDE<br>Ajouter un profil<br>5. Motif (non visible                     | par les remplaça                            | ints)                |                 |       |     |
| IDE<br>Ajouter un profil<br>5. Motif (non visible<br>Sélectionner     | par les remplaça                            | ints)                |                 |       |     |

### POSTER UNE NOUVELLE MISSION (3/5)

Lors que vous **postez une demande** de renforts, merci de **sélectionner le métier à mobiliser**, et éventuellement une compétence spécifiques.

Ci-contre la liste des métiers et compétences intégrés au dispositif.

| Métier                                                                                                    |                               |  |  |  |  |
|----------------------------------------------------------------------------------------------------|-------------------------------|--|--|--|--|
|                                                                                                    | Urgences                      |  |  |  |  |
|                                                                                                    | Médecine Générale             |  |  |  |  |
|                                                                                                    | Téléconsultation              |  |  |  |  |
|                                                                                                    | Médecine du travail           |  |  |  |  |
| Médacin                                                                                                    | Anésthésie                    |  |  |  |  |
| Medecin                                                                                                    | Réanimation                   |  |  |  |  |
|                                                                                                    | Soins palliatifs              |  |  |  |  |
|                                                                                                    | Gériatrie                     |  |  |  |  |
|                                                                                                    | Biologiste médical            |  |  |  |  |
|                                                                                                    | Autres spécialités            |  |  |  |  |
|                                                                                                    | Généraliste - hors gériatrie  |  |  |  |  |
|                                                                                                    | Gériatrie                     |  |  |  |  |
| Infirmier                                                                                                    | Réanimation / Soins intensifs |  |  |  |  |
|                                                                                                    | Soins palliatifs              |  |  |  |  |
| Médecin<br>Infirmier<br>Aide-soignant<br>Aide-soignant<br>Aide-soignant<br>Aide-soignant<br>ADE<br>ssistant de régulation médical<br>rancardier<br>onducteur ambulancier<br>uisinier<br>SH / ESH<br>fanipulateur radio<br>harmacien<br>réparateur en pharmacie<br>hirurgien<br>foniteur / Educateur<br>sychologue<br>age-femme<br>inésithérapeute<br>echnicien de laboratoire<br>utres métiers de la rééducatio<br>utres métiers du soin | Urgences                      |  |  |  |  |
|                                                                                                    | Généraliste - hors gériatrie  |  |  |  |  |
|                                                                                                    | Gériatrie                     |  |  |  |  |
| Aide-soignant                                                                                                    | Réanimation / Soins intensifs |  |  |  |  |
| Médecin<br>Infirmier<br>Aide-soignant<br>Aide-soignant<br>ADE<br>ssistant de régulation médical<br>irancardier<br>ionducteur ambulancier<br>idisinier<br>SH / ESH<br>Manipulateur radio<br>harmacien<br>réparateur en pharmacie<br>hirurgien<br>Moniteur / Educateur<br>sychologue<br>age-femme<br>inésithérapeute<br>echnicien de laboratoire<br>sutres métiers de la rééducatio<br>utres métiers du soin                               | Soins palliatifs              |  |  |  |  |
|                                                                                                    | Urgences                      |  |  |  |  |
| IADE                                                                                                    |                               |  |  |  |  |
| Assistant de régulation médicale                                                                                                    |                               |  |  |  |  |
| Brancardier                                                                                                    |                               |  |  |  |  |
| Conducteur ambulancier                                                                                                    |                               |  |  |  |  |
| Cuisinier                                                                                                    |                               |  |  |  |  |
| ASH / ESH                                                                                                    |                               |  |  |  |  |
| Manipulateur radio                                                                                                    |                               |  |  |  |  |
| Pharmacien                                                                                                    |                               |  |  |  |  |
| Préparateur en pharmacie                                                                                                    |                               |  |  |  |  |
| Chirurgien                                                                                                    |                               |  |  |  |  |
| Moniteur / Educateur                                                                                                    |                               |  |  |  |  |
| Psychologue                                                                                                    |                               |  |  |  |  |
| Sage-femme                                                                                                    |                               |  |  |  |  |
| Kinésithérapeute                                                                                                    |                               |  |  |  |  |
| Technicien de laboratoire                                                                                                    |                               |  |  |  |  |
| Autres métiers de la rééducation                                                                                                    |                               |  |  |  |  |
| Autres métiers du soin                                                                                                    |                               |  |  |  |  |
| Autres métiers du support                                                                                                    |                               |  |  |  |  |

### POSTER UNE NOUVELLE MISSION (4/5)

#### Si tous les éléments sont bons cliquez sur « Envoyer ! »

Tous les volontaires compétents et disponibles seront alors alertés par notification sur l'application mobile, ou par email.

Si vous devez poster plusieurs missions d'affilée, cliquez sur « Poster une mission identique » après l'envoi de votre première mission.

Le formulaire sera déjà rempli avec les informations de la mission précédente, il ne vous suffira plus qu'à modifier la date et à envoyer !

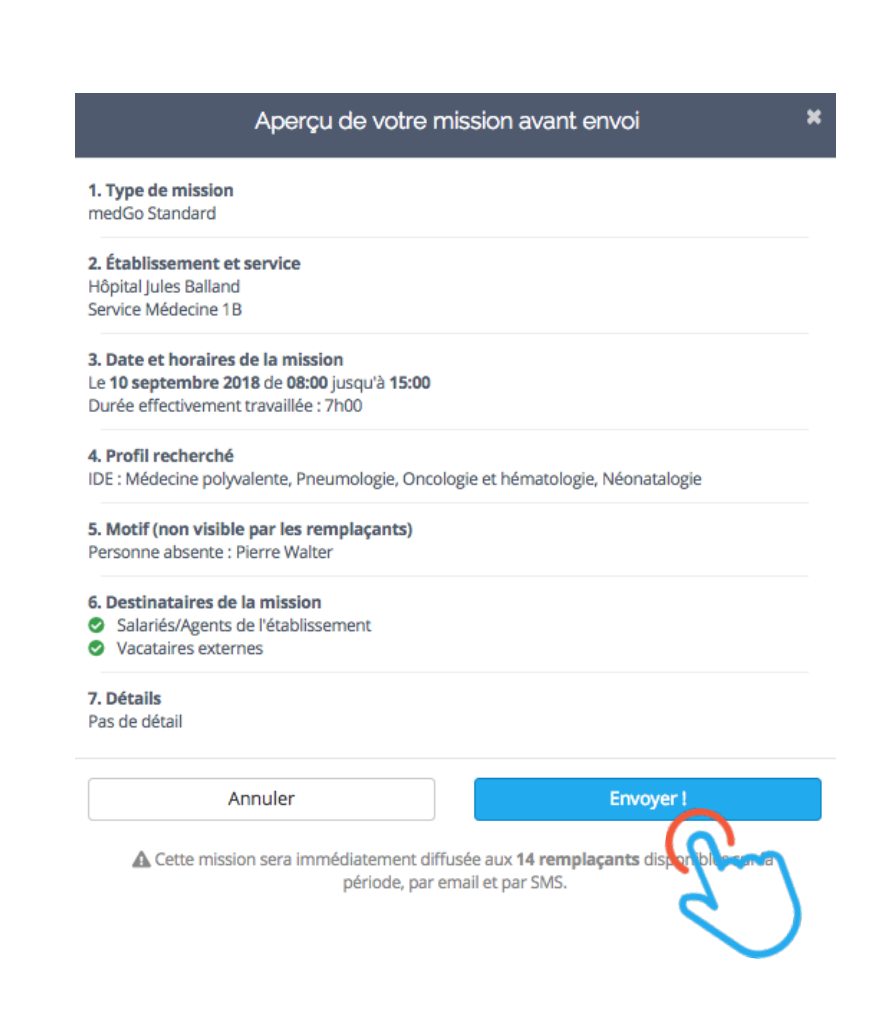

### POSTER UNE NOUVELLE MISSION (5/5)

# Une fois postée, la nouvelle mission apparaît dans le tableau de bord des missions

#### Elle est rouge car non pourvue pour le moment

| Non pourvue Hôpital Jules Balland         |     |                            | Mission #X346 |
|-------------------------------------------|-----|----------------------------|---------------|
| 10 sept. 2018 - 08:00 à 15:00 Médecine 1B | IDE | En attente de candidats    | Détails       |
| Pourvue Hôpital Jules Balland             |     |                            | Mission #X336 |
| 12 sept. 2018 - 08:00 à 20:00 Médecine 1B | IDE | Zoé Cohen<br>Salarié/Agent | Détails       |

### CHOISIR UN VOLONTAIRE (1/2) - (MEDGO STANDARD)

Vous recevez un email à chaque fois qu'un volontaire postule à la mission

## Dans votre tableau de bord, un bouton bleu « Voir les candidats » s'affiche et vous indique le nombre d'agents qui ont postulé à la mission

| Pourvue Hôpital Jules Balland             |     |                                   | Mission #X334 |
|-------------------------------------------|-----|-----------------------------------|---------------|
| 06 sept. 2018 - 08:00 à 20:00 Médecine 1B | IDE | Gabriel Marquant<br>Salarié/Agent | Détails       |
|                                           |     |                                   |               |
| Non pourvue Hôpital Jules Balland         |     |                                   | Mission #X340 |
| 10 sept. 2018 - 08:00 à 15:00 Médecine 1B | IDE | Voir les 2 candidats              | Détails       |
|                                           |     | 0                                 | _             |

**Bon à savoir :** Dans l'onglet « Missions à traiter » vous retrouvez toutes les missions avec un candidat en attente de validation de votre part. Pas besoin de dérouler tout le tableau de bord à chaque fois, rendez-vous directement ici quand vous recevrez l'alerte de candidat

Cliquez sur ce bouton pour sélectionner le candidat

### CHOISIR UN VOLONTAIRE (2/2) - (MEDGO STANDARD)

Choisissez ensuite le volontaire souhaité en cliquant sur le bouton « Choisir ». Le volontaire choisi est alerté automatiquement par SMS, email ou notification

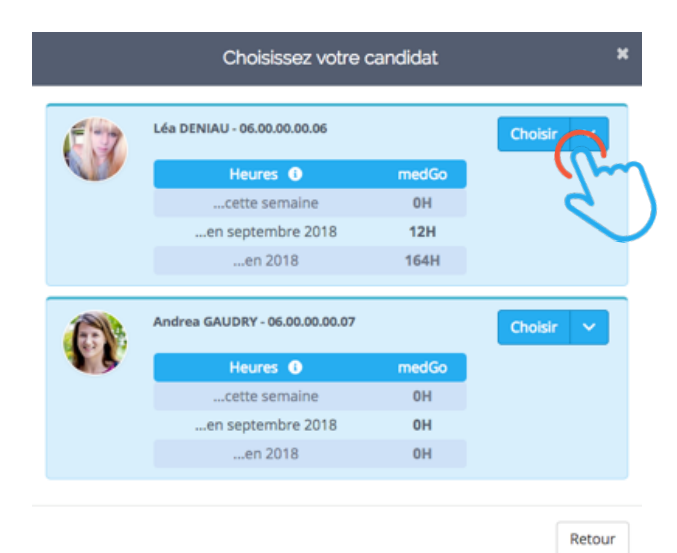

**Bon à savoir** : Dès lors qu'un volontaire disponible a postulé et est en attente de réponse de votre part, les notifications ne sont plus envoyées aux personnes suivantes. Elles reprendront si vous refusez le candidat. Si vous ne souhaitez pas sélectionner le premier candidat, refusez-le en cliquant sur la petite flèche puis « Décliner ».

La mission passe ensuite en vert dans votre tableau de bord et vous retrouvez le volontaire sélectionné (les professionnels non-retenus sont prévenus automatiquement)

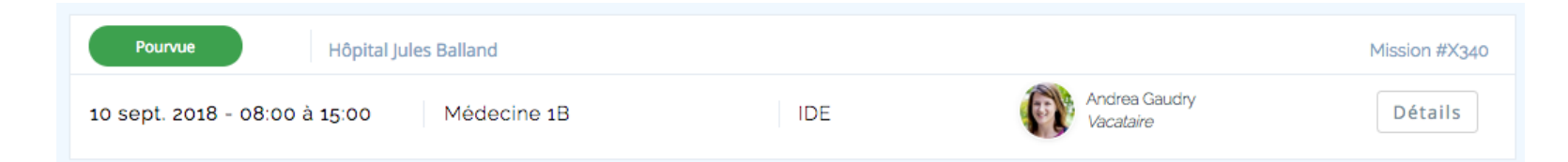

### UN VOLONTAIRE ACCEPTE SA MISSION - (MEDGO EXPRESS)

Pour les missions Express, vous recevez un email pour vous prévenir qu'un volontaire a accepté la mission : celle-ci lui sera automatiquement attribuée

#### La mission passe en vert (Pourvue) dans le tableau de bord des missions

|                   | ES MISSIONS                      | MISSION       | IS À TRAITER   | RECHERCHER     | RECHERCHER |                 |         |  |
|-------------------|----------------------------------|---------------|----------------|----------------|------------|-----------------|---------|--|
| POSTER UNE        | NOUVELLE MISSION                 |               | ER LE PLANNING | DÉCLARER UNE N | AISSION    |                 |         |  |
| 4 septembre 2018  | Au                               | Pourvu ou non | Non annulé 1   | Administrateur | -          | Remplaçant      |         |  |
| Établissement     | ~                                | Service       | ~              | Métier         | ~          | Compétence      | ~       |  |
|                   | C REINITIALISER LES FILTRES      |               |                |                |            |                 |         |  |
| Précédent         | Précédent Page n°1 : 13 missions |               |                |                |            |                 |         |  |
| Pourvue           | Hôpital Jules                    | Balland       |                |                |            | Mission #X330   |         |  |
| 04 sept. 2018 - ( | 08:00 à 20:00                    | Médecine 1B   | IDE Couise     |                |            | iffitte<br>gent | Détails |  |

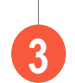

En cliquant sur « Détails » vous retrouvez toutes les informations concernant la mission et les coordonnées du professionnel

### **MODIFIER UNE MISSION**

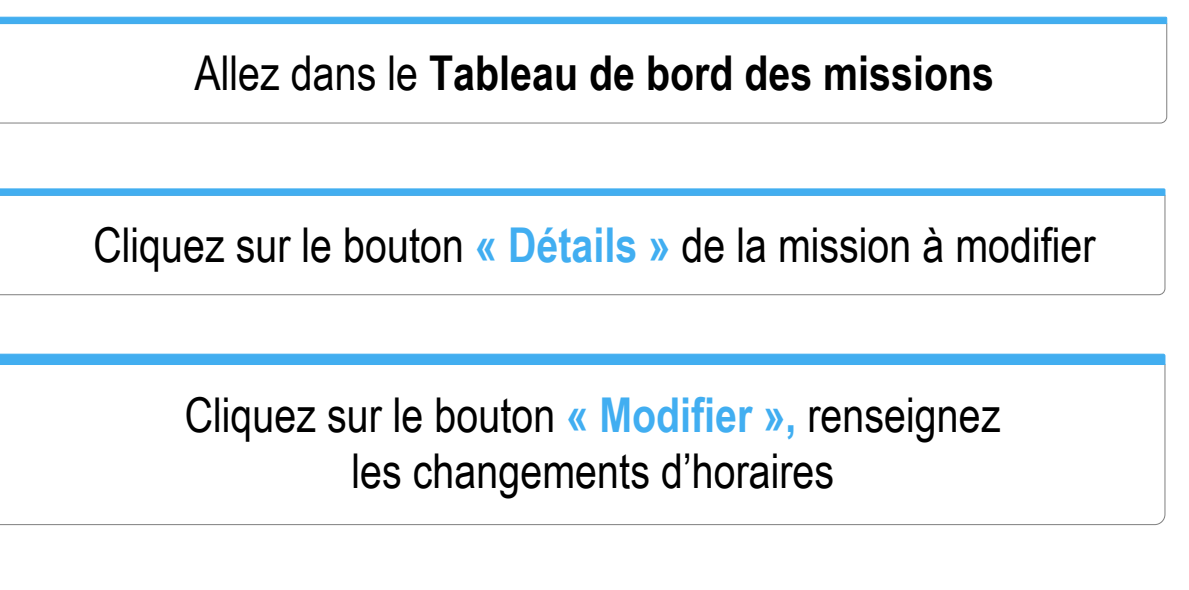

**Bon à savoir #1 :** Seules les missions pourvues peuvent-être modifiées. Si vous avez fait une erreur, vous devez annuler la mission puis poster une mission identique.

**Bon à savoir #2** : Si un volontaire avait accepté la mission, il est immédiatement alerté de la modification de la mission.

#### Mission #X345 - Pourvue

Créée le 30/08/2018 à 11:28 par Pauline GIRAUD - Voir l'historique

1. Type de mission Mission déclarée future

2. Établissement et service Hôpital Jules Balland Service Médecine 1B

3. Date et horaires de la mission Le 30 août 2018 de 08:00 jusqu'à 15:00 Durée effectivement travaillée : 7h00

4. Profil sollicité AS : Médecine polyvalente, Oncologie et hématologie, Néonatalogie

5. Motif (non visible par les remplaçants) Personne absente : Julie Martin

Détails
 Pas de détail

#### 7. Remplaçant

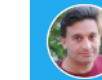

 Timéo GIRY

 Mission attribuée le : 30 août 2018 à 11:28

 Téléphone : 06.00.00.00.08

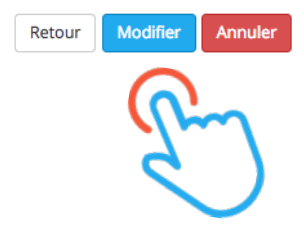

### ANNULER UNE MISSION

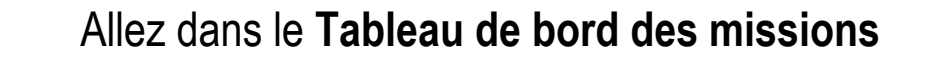

Cliquez sur le bouton « Détails » de la mission à annuler

#### Cliquez sur le bouton « Annuler cette mission » et confirmez

**Bon à savoir #1 :** Vous devez obligatoirement sélectionner un motif parmi la liste proposée pour annuler une mission.

**Bon à savoir #2** : Toutes les missions annulées apparaissent en gris dans votre tableau de bord et ne sont plus visibles par vos remplaçants. Vous pouvez les retrouver facilement grâce au filtre « Annulée / Non annulée ».

**Bon à savoir #3** : Si un volontaire a déjà accepté la mission, il est immédiatement alerté de l'annulation de la mission.

**Bon à savoir #4** : Les volontaires ne peuvent pas annuler de missions depuis medGo. Ils doivent impérativement vous appeler et c'est à vous d'annuler la mission dans votre tableau de bord avant d'en relancer une nouvelle.

Mission #X345 - Pourvue

Créée le 30/08/2018 à 11:28 par Pauline GIRAUD - Voir l'historique

1. Type de mission Mission déclarée future

2. Établissement et service Hôpital Jules Balland Service Médecine 1B

**3. Date et horaires de la mission** Le **30 août 2018** de **08:00** jusqu'à **15:00** Durée effectivement travaillée : 7h00

4. Profil sollicité AS : Médecine polyvalente, Oncologie et hématologie, Néonatalogie

5. Motif (non visible par les remplaçants) Personne absente : Julie Martin

6. Détails Pas de détail

7. Remplaçant

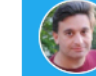

Timéo GIRY Mission attribuée le : 30 août 2018 à 11:28 Téléphone : 06.00.00.00.08

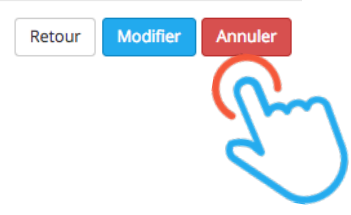

### FILTRER LES MISSIONS DANS LE TABLEAU DE BORD

#### Allez dans le Tableau de bord des missions

#### Choisissez les filtres souhaités

**Bon à savoir #1 :** Par défaut, le tableau de bord affiche les missions à compter d'aujourd'hui (et non annulées) de votre établissement à partir de la date du jour. Pour ne voir que les missions d'une période donnée, sélectionnez les dates de début et de fin.

Bon à savoir #2 : Vous pouvez revenir à l'affichage par défaut en cliquant sur « Réinitialiser les filtres »

| 10              | -  |                |               |                |    |            |         | -       |                |                |  | -           |                         |  |
|-----------------|----|----------------|---------------|----------------|----|------------|---------|---------|----------------|----------------|--|-------------|-------------------------|--|
| 18 mars 2020 Au |    | Pourvue ou non | Non annulée 🕛 | Administrateur | ×  | Remplaçant |         |         |                |                |  |             |                         |  |
| ۲,              |    | ma             | rs 20         | 20             |    | -          | <u></u> | Service |                | Métier         |  | Jour / Nuit |                         |  |
| lu              | ma | me             | je            | ve             | sa | di 🤇       | C       | )       | © REINITIALISI | ER LES FILTRES |  |             |                         |  |
| 24              | 25 | 26             | 27            | 28             | 29 | 1          | -       |         |                |                |  |             | ◆ EAPORTER LES MISSIONS |  |
| 2               | 3  | 4              | 5             | 6              | 7  | 8          |         |         | Suivant        |                |  |             |                         |  |
| 9               | 10 | 11             | 12            | 13             | 14 | 15         |         |         |                |                |  |             |                         |  |
| 16              | 17 | 18.            | 19            | 20             | 21 | 22         |         |         |                |                |  |             |                         |  |

Vous pouvez aussi **rechercher une mission par son numéro** (par exemple : X330) en cliquant sur l'onglet « **Rechercher** »

## TÉLÉCHARGER LES INFORMATIONS DU TABLEAU DE BORD

Allez dans le Tableau de bord des missions

Choisissez les filtres souhaités

Cliquez sur le bouton « Exporter les missions » : vous aurez accès à un tableau Excel reprenant toutes les informations des missions

**Bon à savoir :** l'extraction correspond aux filtres appliqués alors pensez à les réinitialiser, à les modifier puis à exporter à nouveau le tableau de bord si besoin.

| TOUTES LES MISSIONS |                 |                   | MISSIONS      | S À TRAITER            |                      |   |            |                                   |   |
|---------------------|-----------------|-------------------|---------------|------------------------|----------------------|---|------------|-----------------------------------|---|
|                     |                 | NOUVELLE MISSION  | ORGANISER     | MON PLANNING           | DÉCLARER UNE MISSION |   |            |                                   |   |
| 1 sep               | otembre 2018    | 30 septembre 2018 | Pourvu ou non | Non annulé 1           | Administrateur       | - | Remplaçant | <b>~</b>                          |   |
| Établi              | Établissement 1 |                   | Service       |                        | , Métier             |   | Spécialité | ~                                 |   |
| Préc                | édent           |                   |               | C REINITIA<br>Page n°1 | LISER LES FILTRES    |   |            | EXPORTER LES MISSIONS     Suivant | ß |

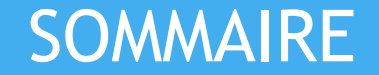

### Se connecter & gérer son compte

Solliciter des volontaires

### Aide et contacts

### FOIRE AUX QUESTIONS

Vous pouvez retrouver toutes les astuces pour bien utiliser medGo dans notre Foire Aux Questions en ligne

Pour y accéder, cliquez sur le lien « FAQ » en bas de chaque page

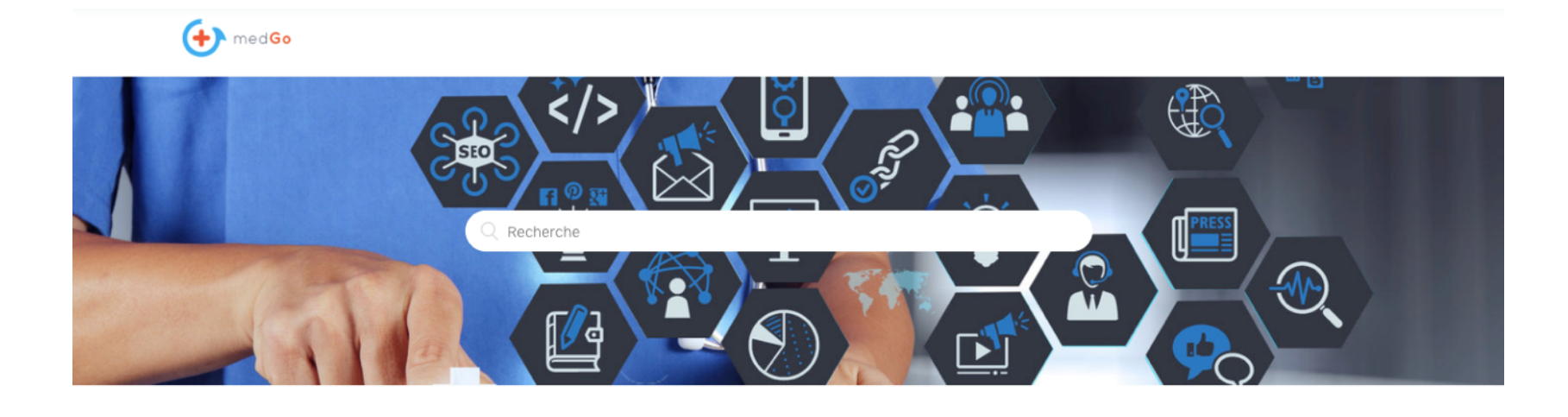

Je suis salarié, agent ou vacataire

Je suis administrateur dans un établissement

### VOS CONTACTS PRIVILÉGIÉS

# Pour vous accompagner au mieux dans la prise en main de l'outil, nous disposons d'un support client expert et réactif :

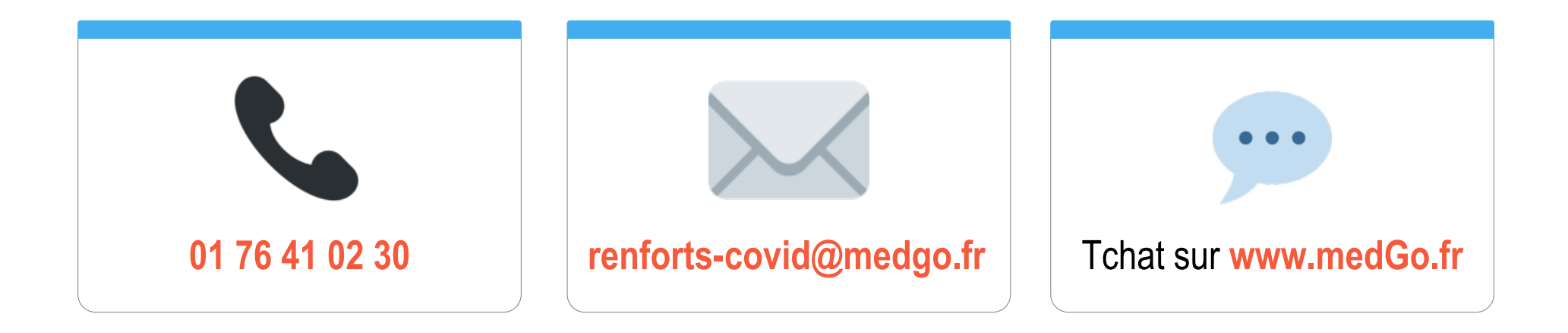